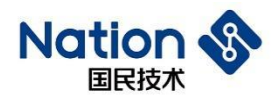

# User Guide

# User Guide for N32WB03x Firmware Update

## Introduction

This document presents the principle of N32WB03X firmware update and examples to help users familiarize with the firmware update process for rapid development.

Functional features of N32WB03X firmware update:

- Support firmware update through serial port.
- Support firmware update through BLE.
- Support BLE MTU 20-244 bytes.
- In order to ensure security, ECC digital signature is used to verify the firmware validity for BLE update.
- In order to speed up the update and support version rollback, we provide BLE "dual bank" update.
- In order to address the large space occupied by user programs, we also provide BLE "single bank" update.
- The system will automatically select "dual bank" or "single bank" update, without input from users.
- In order to maintain the compatibility with smart phone BLE from all manufacturers, it can control the update speed through mobile APP.

1 / 42

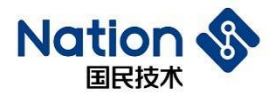

## Contents

| INTRODUCTION                                        | 1  |
|-----------------------------------------------------|----|
| 1 DEMONSTRATION BY EXAMPLES                         | 4  |
| 1.1 DEMONSTRATION OF JLINK PROGRAMMING              | 4  |
| 1.2 DEMONSTRATION OF SERIAL PORT UPDATE             | 6  |
| 1.3 DEMONSTRATION OF BLUETOOTH "DUAL BANK" UPDATE   | 7  |
| 1.4 DEMONSTRATION OF BLUETOOTH "SINGLE BANK" UPDATE | 9  |
| 2 DISTRIBUTION OF FLASH MEMORY                      |    |
| 3 DATA STRUCTURE                                    |    |
| 3 1 ROOTSETTING                                     | 14 |
| 3.2 DUIT DACKET                                     |    |
| 3.2 EVIT FACKET                                     |    |
|                                                     |    |
| 4 OIDATE I ROCESS                                   |    |
| 4.1 SERIAL PORT UPDATE PROCESS                      |    |
| 4.2 UPDATE PROCESS OF BLUETOOTH DUAL BANK           |    |
| 4.3 UPDATE PROCESS OF BLUETOOTH SINGLE BANK         |    |
| 5 UPDATE COMMAND                                    | 19 |
| 5.1 COMMANDS FOR SERIAL PORT UPDATE                 |    |
| 5.1.1 Usart dfu                                     |    |
| 5.1.2 Ping                                          |    |
| 5.1.3 Init packet                                   |    |
| 5.1.4 Packet header                                 |    |
| 5.1.5 Packet                                        |    |
| 5.1.6 Postvalidate                                  |    |
| 5.1.7 Activate&Reset                                |    |
| 5.2 Commands for Bluetooth update                   |    |
| 5.2.1 Update BLE connection interval                |    |
| 5.2.2 Update BLE MTU                                |    |
| 5.2.3 Query version number and update method        |    |
| 5.2.4 Create the dfu_Setting and signature file     |    |
| 5.2.5 Create and sending firmware data              |    |
| 5.2.6 Overall verification of FLASH firmware        |    |
| 5.2.7 Activate partition table and reset            |    |
| 5.2.8 Jump to ImageUpdate                           |    |
| 5.3 Error code                                      |    |
| 6 TOOL EXPLANATION                                  | 29 |
| 6.1 JLINK TOOL                                      |    |
| 6.2 NSUTIL TOOL                                     |    |
| 6.3 NSANDROIDUTIL TOOL                              |    |
| 7 EXAMPLES EXPLANATION                              |    |

#### 国民技术股份有限公司 Nations Technologies Inc.

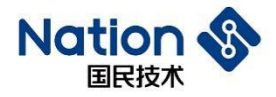

| 7.1 MASTERBOOT EXPLANATION                                             | 31 |
|------------------------------------------------------------------------|----|
| 7.2 APPUSART EXPLANATION                                               |    |
| 7.3 APPOTA EXPLANATION                                                 |    |
| 7.4 IMAGEUPDATE EXPLANATION                                            |    |
| 8 EXPLANATION OF ENCRYPTION                                            |    |
| 9 COMMON PROBLEMS                                                      | 40 |
|                                                                        | 40 |
| 9.1 RUN <jlinkprogramming.bat> PROBLEMS IN WIN7</jlinkprogramming.bat> | 40 |
| 9.1 RUN <jlinkprogramming.bat> PROBLEMS IN WIN7</jlinkprogramming.bat> |    |

#### 国民技术股份有限公司 Nations Technologies Inc.

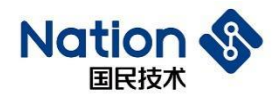

## **1** Demonstration by Examples

### 1.1 Demonstration of JLINK Programming

Enter the directory *Demonstration of N32WB03x\_SDK\utilities\dfu\Image\JLINKProgrammingDemo*.

Double click the script file JLINKProgramming.bat to view the Command Prompt information, as shown below.

| =========  | ===:            | ==== | ==== | ==== | ===F | Boot | tSet | ttin | g. bi | in==        | ==== | ==== | ==== | ==== | ==== | ==== | =======        |
|------------|-----------------|------|------|------|------|------|------|------|-------|-------------|------|------|------|------|------|------|----------------|
| 00000000:  | 52              | 19   | 34   | 43   | FF   | FF   | FF   | FF   | 00    | 40          | 00   | 01   | B8   | 49   | 00   | 00   | R. 4C@I        |
| 00000010:  | F7              | 5C   | 36   | 95   | 01   | 00   | 00   | 00   | 01    | 00          | 00   | 00   | FF   | FF   | FF   | FF   | . \6           |
| 00000020:  | FF              | FF   | FF   | FF   | FF   | FF   | FF   | FF   | FF    | FF          | FF   | FF   | FF   | FF   | FF   | FF   |                |
| 00000030:  | 00              | 00   | 02   | 01   | 30   | 4A   | 00   | 00   | ЗA    | 87          | 34   | 26   | 01   | 00   | 00   | 00   | 0J:.4&         |
| 00000040:  | FF              | FF   | FF   | FF   | FF   | FF   | FF   | FF   | FF    | FF          | FF   | FF   | FF   | FF   | FF   | FF   |                |
| 00000050:  | FF              | FF   | FF   | FF   | FF   | FF   | FF   | FF   | 00    | CO          | 03   | 01   | EC   | 36   | 00   | 00   | 6              |
| 00000060:  | 1D              | DЗ   | 2D   | D9   | 01   | 00   | 00   | 00   | FF    | FF          | FF   | FF   | FF   | FF   | FF   | FF   |                |
| 00000070:  | FF              | FF   | FF   | FF   | FF   | FF   | FF   | FF   | FF    | FF          | FF   | FF   | FF   | FF   | FF   | FF   |                |
| 00000080:  | AE              | 1C   | 41   | A5   | F4   | 35   | DD   | 3D   | 89    | С8          | 00   | D8   | OF   | 8D   | 2A   | C2   | A5.=*.         |
| 00000090:  | 63              | ЗA   | 02   | 37   | 24   | 5D   | 2D   | DB   | FO    | 46          | Α1   | 6A   | 5E   | 43   | 26   | 44   | с:.7\$]F.j^C&D |
| 000000A0:  | 73              | 20   | 7D   | 16   | 86   | EA   | 41   | 6B   | AЗ    | 8D          | OD   | 60   | DA   | 61   | CD   | 98   | s }Ak,`.a      |
| 000000B0:  | 53              | D5   | 22   | A5   | 14   | 6A   | ΕE   | 64   | BΒ    | Β4          | 7E   | 40   | 39   | A6   | B5   | 29   | S.″j.d~@9)     |
| Bootsettiı | ng (            | crea | atec | 1 ຣເ | loce | essi | ful1 | y!   |       |             |      |      |      |      |      |      |                |
| SEGGER J-I | Lin             | s Co | omma | inde | er \ | 76.3 | 32 - | (Com | pile  | ed <i>l</i> | ١pr  | 20   | 203  | 18 3 | 17:2 | 25:1 | 9)             |
| DLL versi  | on <sup>1</sup> | 76.3 | 32,  | COL  | mpi] | led  | Apı  | : 20 | 201   | 18 1        | 17:2 | 25:0 | )2   |      |      |      |                |

Step 1: BootSetting Bin is generated by NSUtil tool, and "Bootsetting created successfully!" is displayed in the command line, indicating that the file is generated successfully.

```
Erasing device (N32WB031KEQ6-2)...
J-Link: Flash download: Total time needed: 1.521s
Erasing done.
```

Step 2: JLink erases the chip's Flash.

```
Downloading file [Image\MasterBoot.bin]...
J-Link: Flash download: Bank 0 @ 0x01000000: 1 range affected (8192 bytes)
J-Link: Flash download: Total time needed: 0.620s (Prepare: 0.040s, Compare
O.K.
```

Step 3: Program MasterBoot.bin to the chip's Flash.

```
Downloading file [Image\Bootsetting.bin]...
J-Link: Flash download: Bank 0 @ 0x01000000: 1 range affected (4096 bytes)
J-Link: Flash download: Total time needed: 0.285s (Prepare: 0.037s, Compare
O.K.
```

Step 4: Program Bootsetting.bin to the chip's Flash.

4 / 42

邮箱: info@nationz.com.cn 邮编: 518057

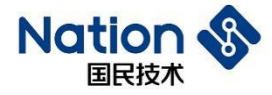

Downloading file [Image\APP1.bin]... J-Link: Flash download: Bank 0 @ 0x01000000: 1 range affected (20480 bytes) J-Link: Flash download: Total time needed: 1.715s (Prepare: 0.045s, Compare: O.K.

Step 5: Program APP1.bin to the chip's Flash.

```
Downloading file [Image\APP2.bin]...
J-Link: Flash download: Bank 0 @ 0x01000000: 1 range affected (20480 bytes)
J-Link: Flash download: Total time needed: 1.703s (Prepare: 0.040s, Compare
O.K.
```

Step 6: Program APP2.bin to the chip's Flash.

```
Downloading file [Image\ImageUpdate.bin]...
J-Link: Flash download: Bank 0 @ 0x01000000: 1 range affected (16384 bytes)
J-Link: Flash download: Total time needed: 1.339s (Prepare: 0.054s, Compare:
O.K.
```

Step 7: Program ImageUpdate.bin to the chip's Flash.

```
Reset delay: 0 ms
Reset type NORMAL: Resets core & peripherals via SYSRESETREQ & VECTRESET bit.
Reset: Halt core after reset via DEMCR.VC_CORERESET.
Reset: Reset device via AIRCR.SYSRESETREQ.
```

Step 8: Reset the chip.

JLINK successively executes, erases, and writes in MasterBoot.bin, Bootsetting.bin, APP1.bin, APP2.bin, ImageUpdate Bin, reset command and completes Programming in batch. Programming failure, if any, may be caused by the chip in DEEP SLEEP. We can try to execute the *JLINKProgramming.ba*t first before power up the chip.

MasterBoot.bin is generated by the <u>MasterBoot Keil Project</u>. The path is generated to view routine Keil $\rightarrow$  option for target  $\rightarrow$ User  $\rightarrow$ Run # 2.

Bootsetting.bin is generated by the NSUtil python tool. <u>Refer to Section 1 of Chapter 3 for the bootsetting data</u> structure.

APP1.bin and APP2.bin are generated by the <u>AppOTA Keil Project</u>. The path is generated to view routine keil  $\rightarrow$  option for target  $\rightarrow$  User  $\rightarrow$  Run #2.

ImageUpdate.bin is generated by the <u>ImageUpdater Keil Project</u>. The path is generated to view routine keil  $\rightarrow$  option for target  $\rightarrow$  User  $\rightarrow$  Run #2.

<u>Chapter II</u> provides detailed description of the different bin executing address and function of Bin file.

5 / 42

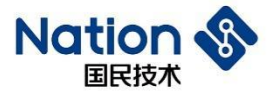

```
set JLink_path=..\..\JLink\JLink_V632\JLink.exe
set JLink_script_path=..\..\JLink\JLink Script\download.jlink
set NSUtil path=..\..\NSUtil\NSUtil.exe
::Creating bootsetting file
::bootsetting.bin path
set output bootsetting=.\Image\bootsetting.bin
::bank1 parameters, nonoptional
set bank1 start address=0x1004000
set bank1 version=0x00000001
set bank1 bin=.\Image\APP1.bin
set bank1 activation=yes
::bank2 parameters, optional
set bank2 start address=0x1020000
set bank2 version=0x00000001
set bank2 bin=.\Image\APP2.bin
set bank2 activation=no
::ImageUpdate parameters, optional
set image update start address=0x0103C000
set image update version=0x00000001
::set image update bin=.\Image\ImageUpdate.bin
set image update activation=no
::Public key, optional
::set public key file=.\keys\public key.bin
```

Users can modify bank1\_activation=no, bank2\_ Activation=yes, power on and start the bank2 program, and can view the printing output through the serial port connecting to the chip PB1 (115200 N 8 1), or through the blinking frequency of LED1 and LED2. APP1 and APP2 flash in 100 and 500 milliseconds, respectively. Users can search for the Bluetooth device with NATION broadcast name.

Users can also modify bank1\_ activation=no, image\_ update\_ Activation=yes, check the serial port printing output, or search for the Bluetooth device with ImageUpdate device broadcast.

It should be noted that only one program can enable activation.

#### **1.2 Demonstration of serial port update**

Enter the directory *Demonstration of N32WB03x\_SDK\utilities\dfu\Image\UartProgrammingDemo*. By double clicking the script file *JLINKProgramming.Ba*t, users can view the Command Prompt information.

| ========= | ===: | ==== |      |      | ===ł  | 5001 | tSe  | ttın          | g.b] | ln≕ | ==== | ==== | ==== | ==== | ==== | ==== | ======== |
|-----------|------|------|------|------|-------|------|------|---------------|------|-----|------|------|------|------|------|------|----------|
| 00000000: | 13   | 1F   | 64   | 9F   | FF    | FF   | FF   | FF            | 00   | 40  | 00   | 01   | 58   | 0E   | 00   | 00   | d@X      |
| 00000010: | OD   | 1D   | BC   | 89   | 01    | 00   | 00   | 00            | 01   | 00  | 00   | 00   | FF   | FF   | FF   | FF   |          |
| 00000020: | FF   | FF   | FF   | FF   | FF    | FF   | FF   | FF            | FF   | FF  | FF   | FF   | FF   | FF   | FF   | FF   |          |
| 00000030: | 00   | 00   | 02   | 01   | 58    | 0E   | 00   | 00            | CF   | F8  | F2   | 0C   | 01   | 00   | 00   | 00   | X        |
| 00000040: | FF   | FF   | FF   | FF   | FF    | FF   | FF   | FF            | FF   | FF  | FF   | FF   | FF   | FF   | FF   | FF   |          |
| 00000050: | FF   | FF   | FF   | FF   | FF    | FF   | FF   | FF            | FF   | FF  | FF   | FF   | FF   | FF   | FF   | FF   |          |
| 00000060: | FF   | FF   | FF   | FF   | FF    | FF   | FF   | FF            | FF   | FF  | FF   | FF   | FF   | FF   | FF   | FF   |          |
| 00000070: | FF   | FF   | FF   | FF   | FF    | FF   | FF   | FF            | FF   | FF  | FF   | FF   | FF   | FF   | FF   | FF   |          |
| 00000080: | FF   | FF   | FF   | FF   | FF    | FF   | FF   | FF            | FF   | FF  | FF   | FF   | FF   | FF   | FF   | FF   |          |
| 00000090: | FF   | FF   | FF   | FF   | FF    | FF   | FF   | FF            | FF   | FF  | FF   | FF   | FF   | FF   | FF   | FF   |          |
| 000000A0: | FF   | FF   | FF   | FF   | FF    | FF   | FF   | FF            | FF   | FF  | FF   | FF   | FF   | FF   | FF   | FF   |          |
| 000000B0: | FF   | FF   | FF   | FF   | FF    | FF   | FF   | FF            | FF   | FF  | FF   | FF   | FF   | FF   | FF   | FF   |          |
| Bootsetti | ng ( | crea | ater | t si | 10.06 | essi | f111 | $\mathbf{v}!$ |      |     |      |      |      |      |      |      |          |

Bootsetting.bin reveals that in the chip, only bank1 and bank2 have programs and bank1 program is activated.

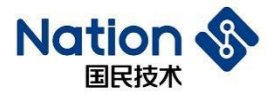

APP1.bin and APP2.bin are generated by the <u>AppUsart Keil project</u>, and path is generated to view the routine keil  $\rightarrow$  option for target  $\rightarrow$  User  $\rightarrow$  Run #2.

The file Serial Port Update. bat can be opened by a text tool.

Modify serial\_ Port=serial port number of own computer (obtained by viewing the device manager), USB serial port is connected to chip PB6 (chip TX) and PB7 (chip RX), save and close.

Double click the script file *UartFirmwareUpdate.bat* to view the print results in the Command Prompt.

JLINK program the bin file into bank1 by default (with PB0 pin pulled up), and if update via the serial port, the new program is loaded into bank2 by default (with PA6 pin pulled up). Users can also modify the app\_bin=.\Image\APP1.bin, app\_start\_address=0x01004000, so that the serial port updates program to bank1 by default.

## **1.3** Demonstration of Bluetooth "Dual Bank" update

Enter *N32WB03x\_SDK\utilities\dfu\NSAndroidUtil\directory*, and install the file *NSAndroidUtil.apk* on the mobile phone. Enter *N32WB03x\_SDK\utilities\dfu\Image\dual Bank update demo\directory*, double-click *JLINK Download at One Click. Bat*, and burn the firmware to the chip.

Enter  $N32WB03x\_SDK\utilities\dfu\Image\Dual Bank Update Demo\Image\directory$ , and copy the file  $ota\_dual\_bank.zip$  to the phone's internal storage device.

Click Connect, and then select the NATIONS (MAC: 66:55:44:77:22:99) device.

7/42

#### www.nationstech.com

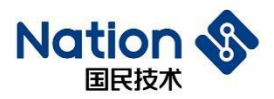

| NSAndro                                                                              | sidUtil·V10 F        | Disconnected   |
|--------------------------------------------------------------------------------------|----------------------|----------------|
|                                                                                      |                      |                |
| 蓝牙名称过                                                                                | 滤                    |                |
| 设备名称:<br>interval:<br>MTU:                                                           | 设备地封<br>latency :    | 址:<br>timeout: |
| 升级                                                                                   | OTA固件升级<br>升级状态      |                |
| 文件                                                                                   | 升级包信息                |                |
|                                                                                      |                      |                |
| Manufacture :<br>Model :<br>Serial :<br>HW version :<br>FW version :<br>SW version : | Device Information S | Service        |

Wait until the Bluetooth in the upper right corner is Connected, then click the file and select ota\_dual\_Bank.zip.

| NSAndroidUtil : V1.0 Connected                                                                  |                                               |
|-------------------------------------------------------------------------------------------------|-----------------------------------------------|
| 5牙名称过滤 断开                                                                                       |                                               |
| 2备名称 :NATIONS 设备地址 :66:55:44:77:22:99<br>terval : 36ms latency : 0 timeout : 5000ms<br>ITU : 20 |                                               |
| OTA固件升级                                                                                         |                                               |
| 升级状态                                                                                            |                                               |
| <b>文件</b><br>升级包信息                                                                              |                                               |
| Device Information Service<br>Manufacture :                                                     |                                               |
| Model :<br>Serial :<br>HW version :<br>FW version :                                             | ota_dual_bank.zip<br>6月15日、38.28 kB, ZIP 归档文件 |
| Sw version :                                                                                    |                                               |

We can view the size of update package in the update package information. After we click Update, the update status changes and the progress bar increases.

| NSANG                                                          | roidUtil : VI.0 Conne                                                                                                    | cted              |
|----------------------------------------------------------------|----------------------------------------------------------------------------------------------------|-------------------|
| 蓝牙名称                                                           | 过滤                                                                                                    | 断于                |
| 设备名称 :N/<br>interval : 36<br>MTU : 20                          | ATIONS 设备地址 :66:55:44:<br>ms latency : 0 timeout :                                                                                                    | 77:22:99<br>5000m |
|                                                                | OTA固件升级                                                                                                    |                   |
| 升级                                                             | 升级状态                                                                                                    |                   |
| 文件                                                             | 1+35句(信息、<br>APP)、START、ADDRESS: 0x01004000<br>APP」、MERION: 0x0000002<br>APP」、JZE: 10x0004bc<br>APP2、START、ADDRESS: 0x01020000<br>APP2、VERSION: 0x00004260<br>MAGE、UPDATE_START_ADDRESS: 0x01<br>MAGE、UPDATE_START_ADDRESS: 0x01<br>MAGE、UPDATE_START_ADDRESS: 0x01<br>MAGE、UPDATE_START_ADDRESS: 0x01<br>MAGE、UPDATE_START_ADDRESS: 0x01<br>MAGE、UPDATE_START_ADDRESS: 0x01<br>MAGE、UPDATE_START_ADDRESS: 0x01<br>MAGE、UPDATE_START_ADDRESS: 0x01<br>MAGE、UPDATE_START_START_ADDRESS: 0x01<br>MAGE、UPDATE_START_START | 103c000           |
| N                                                              | Device Information Service                                                                                                    |                   |
| Manufacture<br>Model :<br>Serial :<br>HW version<br>FW version |                                                                                                    |                   |

| NSAndro                                                                            | oidUtil : V1.0 Co                                                                                                    | onnected                                                          |
|------------------------------------------------------------------------------------|----------------------------------------------------------------------------------------------------|-------------------------------------------------------------------|
| 蓝牙名称这                                                                              | 1.滤                                                                                                    | 断开                                                                |
| 设备名称 :NAT<br>interval : 50m<br>MTU : 244                                           | FIONS 设备地址 :66:!<br>is latency : 0 tin                                                                                                    | 55:44:77:22:99<br>heout : 5000ms                                  |
|                                                                                    | OTA固件升级                                                                                                    |                                                                   |
| <u></u> 升级<br>文件                                                                   | 井切状态<br>create_ota_image_trar<br>井玢句信息<br>APP1_START_ADDRESS: oxito<br>APP1_START_ADDRESS: oxito<br>APP2_START_ADDRESS: oxito<br>APP2_START_ADDRESS: oxito<br>APP2_START_ADDRESS: oxito<br>APP2_START_ADDRESS: oxito<br>APP2_START_ADDRESS: oxito<br>MAGE_UPDATE_START_ADDR<br>IMAGE_UPDATE_START_ADDR<br>IMAGE_UPDATE_START_ADDR | ISTer<br>04000<br>120000<br>1555 : 0x0103c000<br>10000000<br>188c |
| Manufacture<br>Model :<br>Serial :<br>HW version :<br>FW version :<br>SW version : | Device Information Se                                                                                                    | rvice                                                             |

8 / 42

国民技术股份有限公司 Nations Technologies Inc.

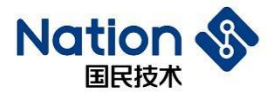

As the update finishes, the Bluetooth will automatically disconnect, and the update status displays the update time consumed.

| 蓝牙名称这                                                                              | 滤                                                                                                    | 连接                                                                        |
|------------------------------------------------------------------------------------|----------------------------------------------------------------------------------------------------|---------------------------------------------------------------------------|
| 设备名称:<br>interval:<br>MTU:                                                         | t :<br>timeout :                                                                                                    |                                                                           |
|                                                                                    | OTA固件升级                                                                                                    |                                                                           |
| 升级<br>文件                                                                           | 井切状态<br>OTA Finish in 7.369s, F<br>井切句信息<br>APPL 5TART, ADDRESS: 0x07<br>APPL 2018/000 to 20000000<br>APPL 3122: 0x00000460<br>APP2, 3122: 0x00000460<br>APP2, 3122: 0x00000460<br>APP2, 3122: 0x00000460<br>IMAGE, UPDATE, 5TART, ADDI<br>IMAGE, UPDATE, 5TART, ADDI<br>IMAGE, UPDATE, 5TART, 20000<br>IMAGE, UPDATE, 5TART, 20000 | PRN : 2048<br>004000<br>0020000<br>RESS : 0x0103c000<br>00000002<br>3588c |
| Manufacture<br>Model :<br>Serial :<br>HW version :<br>FW version :<br>SW version : | Device Information Se                                                                                                    | ervice                                                                    |

By double-clicking *Generate Update Package at One Click. bat*, users can view the information in the Command Prompt.

The batch file will create a Bluetooth update package according to the parameters configured in the file and the bin file in the Image folder, and simultaneously the Command Prompt displays the file data of <u>dfu\_setting.dat</u> and Config.txt.

## **1.4** Demonstration of Bluetooth "Single Bank" update

Enter  $N32WB03x\_SDK\utilities\dfu\NSAndroidUtil\directory$ , and install the file NSAndroidUtil.apk on the mobile phone.

 $9 \hspace{0.1in} / \hspace{0.1in} 42$ 

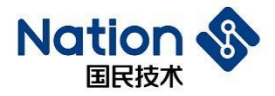

Enter *N32WB03x\_SDK\utilities\dfu\Image\single Bank update demo\directory*, double-click *JLINK Download at One Click. bat*, and burn the firmware to the chip.

Enter  $N32WB03x\_SDK\utilities\dfu\Image\Single Bank Update Demo\Image\directory$ , and copy the file  $ota\_single\_bank.zip$  to the phone's internal storage device.

Click Connect, and then select the NATIONS (MAC: 66:55:44:77:22:99) device.

Wait until the Bluetooth in the upper right corner is Connected, click the file and select file *ota\_single\_Bank.zip*.

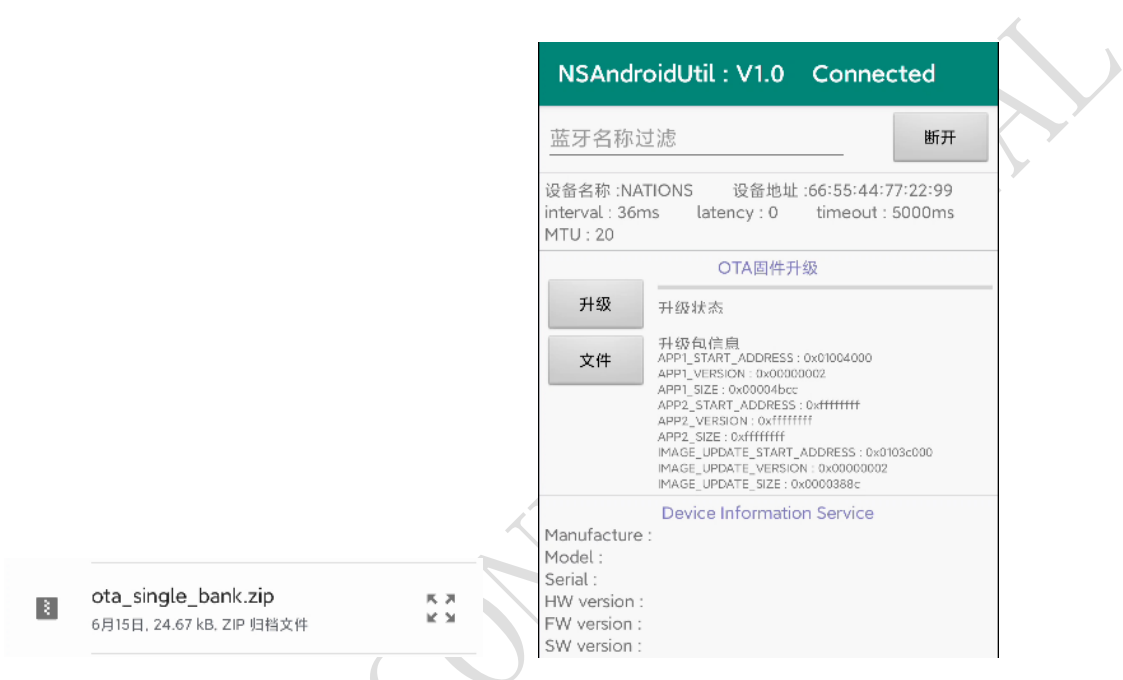

We can view the size of update package in the update package information. After we click Update, the update status changes and the progress bar increases.

The single bank update Bluetooth will be disconnected and reconnected once. A dialog box will pop up on the interface to ask the user to wait for the automatic reconnection of Bluetooth.

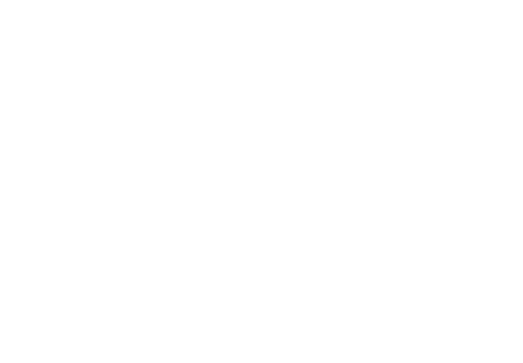

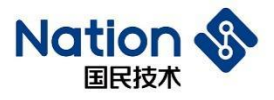

| NSAndro                                                                              | idUtil : V1.0 Connected                                                                                                    |  |  |  |  |  |  |  |
|--------------------------------------------------------------------------------------|----------------------------------------------------------------------------------------------------|--|--|--|--|--|--|--|
| 蓝牙名称过滤 断开                                                                            |                                                                                                    |  |  |  |  |  |  |  |
| 设备名称 :NAT<br>interval : 50m<br>MTU : 244                                             | IONS 设备地址 :66:55:44:77:22:99<br>s latency : 0 timeout : 5000ms                                                                                                    |  |  |  |  |  |  |  |
|                                                                                      | OTA固件升级                                                                                                    |  |  |  |  |  |  |  |
| 升级<br>文件                                                                             | 升级状态<br>create ota image transfer<br>升级気信息<br>APPL_START_ADDRESS: 0x01004000<br>APPL_VERSION: 0x0000002<br>APP2_VERSION: 0x000040cc<br>APP2_START_ADDRESS: 0xfffffff<br>APP2_VERSION: 0xffffffff<br>APP2_START_ADDRESS: 0x0000c000<br>IMAGE_UPDATE_START_ADDRESS: 0x0103c000<br>IMAGE_UPDATE_START_ADDRESS: 0x0103c000<br>IMAGE_UPDATE_START_ADDRESS: 0x0103c000<br>IMAGE_UPDATE_START_ADDRESS: 0x0103c000 |  |  |  |  |  |  |  |
| Manufacture :<br>Model :<br>Serial :<br>HW version :<br>FW version :<br>SW version : | Device Information Service                                                                                                    |  |  |  |  |  |  |  |

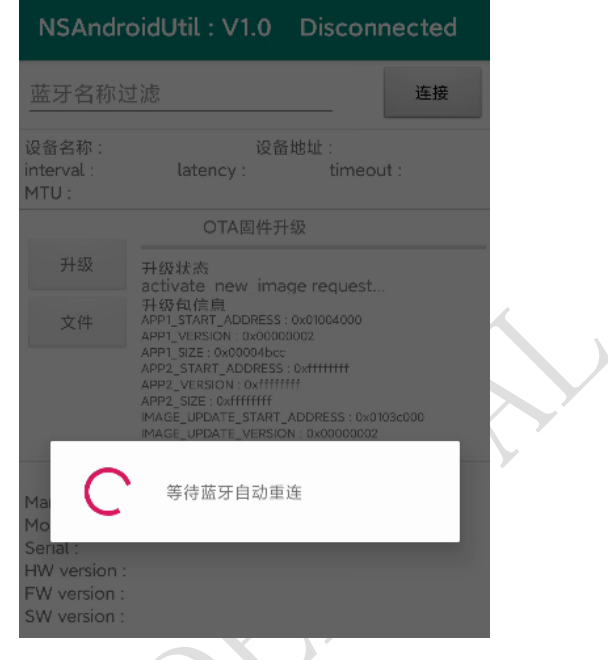

The update continues after the Bluetooth is reconnected, and the update time consumed will be displayed as long as the update finishes.

| 蓝牙名称过                                                                                | 滤                                                                                                    | 断开                            |              |
|--------------------------------------------------------------------------------------|----------------------------------------------------------------------------------------------------|-------------------------------|--------------|
| 设备名称 :Imag<br>interval : 60m<br>MTU : 244                                            | geUpdate 设备地址 :66:5!<br>s latency : 0 timeo                                                                                                    | 5:44:77:22:9A<br>out : 5000ms | $\mathbf{O}$ |
| 升级                                                                                   | OTA固件升级<br>升级状态<br>send image data<br>升级句信员<br>APPLISTART ADDRESS: 0x0100400                                                                                                    | 20                            | )            |
| ~"                                                                                   | APPT_SIZE: SV00000002<br>APPT_SIZE: SV00004bcc<br>APP2_START_ADDRESS: Svfffffff<br>APP2_VERSION: Svfffffff<br>APP2_VERSION: Svfffffff<br>IMAGE_UPDATE_START_ADDRESS<br>IMAGE_UPDATE_SIZE: SV0000388c | : 0x0103c000<br>0002          |              |
| Manufacture :<br>Model :<br>Serial :<br>HW version :<br>FW version :<br>SW version : | Device Information Servic                                                                                                    | ce                            |              |

| NSAndro                                                                              | bidUtil : V1.0 Disco                                                                                                    | nnected                |
|--------------------------------------------------------------------------------------|----------------------------------------------------------------------------------------------------|------------------------|
| 蓝牙名称过                                                                                | 滤                                                                                                    | 连接                     |
| 设备名称:<br>interval:<br>MTU:                                                           | 设备地址:<br>latency: time                                                                                                    | out :                  |
|                                                                                      | OTA固件升级                                                                                                    |                        |
| 升级<br>文件                                                                             | 井扱状态<br>OTA Finish in 18.511s, PRN: 1<br>井扱丸(信息<br>APPI_STAT_ADDRESS: 0x01004000<br>APPI_VERSION: 0x00000002<br>APPI_STAT_ADDRESS: 0xfffffff<br>APP2_START_ADDRESS: 0xffffffff<br>MAGE_UPDATE_START_ADDRESS: 0x<br>MAGE_UPDATE_START_ADDRESS: 0x<br>MAGE_UPDATE_START_ADDRESS: 0x | 2048<br>0103c000<br>12 |
| Manufacture :<br>Model :<br>Serial :<br>HW version :<br>FW version :<br>SW version : | Device Information Service                                                                                                    |                        |

#### 国民技术股份有限公司 Nations Technologies Inc.

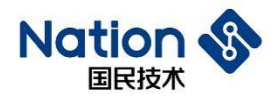

# 2 Distribution of FLASH Memory

FLASH address range of N32WB03x chip is 0x0100\_0000 - 0x0103\_FFFF and the free space is 256K bytes.

The program and data FLASH is distributed as follows:

| <sup>Start Address:</sup><br>0x0100_0000 Master Boot (8K) |  |
|-----------------------------------------------------------|--|
| Start Address: Bootsetting (4K)                           |  |
| Patition Table                                            |  |
| Start Address: APP Data (4K)                              |  |
| Bond Table                                                |  |
| Start Address :<br>0x0100_4000                            |  |
|                                                           |  |
|                                                           |  |
| APP 1 (112K)                                              |  |
| Bank 1                                                    |  |
|                                                           |  |
|                                                           |  |
| Start Address:                                            |  |
| 0x0102_0000                                               |  |
|                                                           |  |
| Free Space (112K)                                         |  |
| Bank 2                                                    |  |
|                                                           |  |
|                                                           |  |
| Start Address :                                           |  |
| 0x0103_C000                                               |  |
| Image Update(16K)                                         |  |
|                                                           |  |

| Name                                           | N32WB03X FLASH address           | Description                                                                                                    |
|------------------------------------------------|----------------------------------|----------------------------------------------------------------------------------------------------|
| Master Boot (program )                         | 0x0100_0000 – 0x0100_1FFF (8K)   | Program entry after power on;<br>Read the partition table and jump the program;<br>Serial port update function;                     |
| Bootsetting (data)<br>(Patition Table)         | 0x0100_2000 -0x0100_2FFF (4K )   | FLASH partition table;                                                                                                    |
| APP Data (data)<br>(Bond Table)<br>(User Data) | 0x0100_3000 -0x0100_3FFF (4K )   | APP data storage area;<br>Storage binding list (about 500 bytes for 5<br>devices);<br>The remaining space stores user-defined data; |
| APP 1 (program )<br>(Bank 1)                   | 0x0100_4000 -0x0101_FFFF (112K ) | User program 1 storage area;                                                                                                    |
| Free Space/APP2 (program )<br>(Bank 2)         | 0x0102_0000 -0x0103_BFFF (112K ) | Reserved space;<br>or user program 2 storage area;                                                                                  |

#### 国民技术股份有限公司 Nations Technologies Inc.

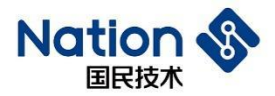

The MasterBoot program provides program jump entry and serial port update.

Bootsetting data provides program jump and updates shared data.

If more space is required by the APP Data in storage area, it is recommended to use external storage or modify the FLASH memory distribution (users are welcome to contact technical support for specific modification methods).

APP1 is a user program.

APP2 is a user program compiled on Bank2.

ImageUpdate is a program for "single bank" update.

#### 国民技术股份有限公司 Nations Technologies Inc.

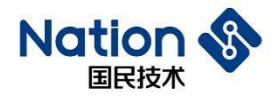

## 3 Data Structure

## 3.1 Bootsetting

| Size (Bytes) | Name                    | Description                                                                                                    |
|--------------|-------------------------|----------------------------------------------------------------------------------------------------|
| 4            | Bootsetting CRC         | Bootsetting data check value                                                                                            |
| 4            | MasterBoot Force Update | Forced serial port update for MasterBoot<br>1: serial port update                                                       |
|              |                         | By default: 0xFFFFFFFF                                                                                                  |
| 4*10         | Bank 1 partition        | 4 bytes: start address of program<br>4 bytes: size of program<br>4 bytes: crc of program<br>4 bytes: version of program |
|              |                         | 4 bytes: activation code of program: 1 activation, others<br>4*5 bytes: reserve                                         |
| 4*10         | Bank 2 partition        | 4 bytes: start address of program                                                                                       |
|              |                         | 4 bytes: size of program                                                                                                |
|              |                         | 4 bytes: crc of program                                                                                                 |
|              |                         | 4 bytes: version of program                                                                                             |
| Ŕ            |                         | 4 bytes: activation code of program: 1 activation, others<br>4*5 bytes: reserve                                         |
| 4*10         | Image Update partition  | 4 bytes: start address of program                                                                                       |
|              |                         | 4 bytes: size of program                                                                                                |
|              |                         | 4 bytes: crc of program                                                                                                 |
|              |                         | 4 bytes: version of program                                                                                             |
|              |                         | 4 bytes: activation code of program: 1 activation, others<br>4*5 bytes: reserve                                         |
| 64           | Public key              | Used for ECC signature verification.                                                                                    |

#### 国民技术股份有限公司 Nations Technologies Inc.

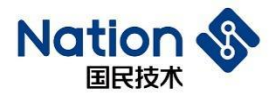

Bootsetting crc=CRC32 (MasterBoot Force Update+Bank 1 partition+Bank 2 partition+Image Update partition+public key)

MasterBoot Force Update: MasterBoot program decides whether to enter the serial port update mode by judging this variable.

Bank 1 partition: record the start address, program size, CRC32 value, and activation status of APP1 program.

Bank 2 partition: record the start address, program size, CRC32 value, and activation status of APP2 program.

Image Update partition: record the start address, program size, CRC32 value, and activation status of Image Update program.

Public key: generated by the NSUTIL tool, and used for updating signature verification.

Reserve: reserved field for extension.

#### 3.2 init packet

Serial port update for Init packet

| Size (Byte) | Name              | Description                     |
|-------------|-------------------|---------------------------------|
| 4           | CRC               | Data check value                |
| 4           | App_start_address | First address of new firmware   |
| 4           | App_size          | Size of new firmware (in bytes) |
| 4           | App_crc           | Check value of new firmware     |
| 4           | App_version       | Version of new firmware         |
| 4*10        | Reserve           | Reserve                         |

15 / 42

#### 国民技术股份有限公司 Nations Technologies Inc.

### Nation <sub>国民技术</sub>

### 3.3 dfu\_setting

Size (Byte) Name Description 4 CRC DFU\_SETTING data check value 4\*4 APP 1 parameter 4 bytes: start address of program 4 bytes: size of program 4 bytes: crc of program 4 bytes: version of program 4\*4 4 bytes: start address of program APP 2 parameter 4 bytes: size of program 4 bytes: crc of program 4 bytes: version of program 4\*4 Image Update parameter 4 bytes: start address of program 4 bytes: size of program 4 bytes: crc of program 4 bytes: version of program HASH data+signature file based on private key 64 Signature

NSUTIL. exe update package, which is automatically generated, is used for Bluetooth update. In addition, it finds its application in the signature verification and integrity check of updated firmware.

CRC=CRC32 (APP 1 parameter+APP 2 parameter+Image Update parameter+Signature)

APP 1 parameter: start address, size, CRC, and version number of update firmware APP1 program.

APP 2 parameter: start address, size, CRC, and version number of update firmware APP2 program.

Image Update parameters: starting address, size, CRC, and version number of the Image Update program for firmware update.

Signature = ECC\_ECDSA\_SHA256\_NIST256P (APP 1 parameter+APP 2 parameter+Image Update parameter)

16 / 42

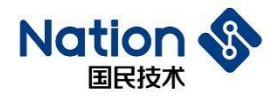

## 4 Update Process

### 4.1 Serial port update process

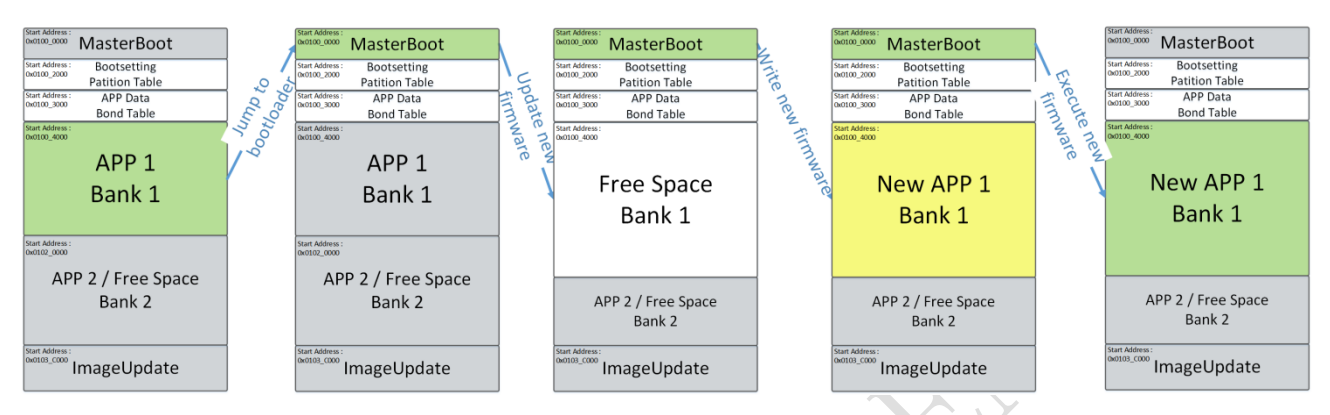

The user's application program sets the MasterBootForceUpdate variable in the bootsetting data, resets the software, and enables the MasterBoot program.

Set the MasterBoot Force Update variable and activate the serial port update process.

The MasterBoot receives new firmware through serial port, erases the original firmware in the bank 1 area, writes in the new firmware, and afterwards activates them, and finally jumps to new firmware for execution.

## 4.2 Update process of Bluetooth dual bank

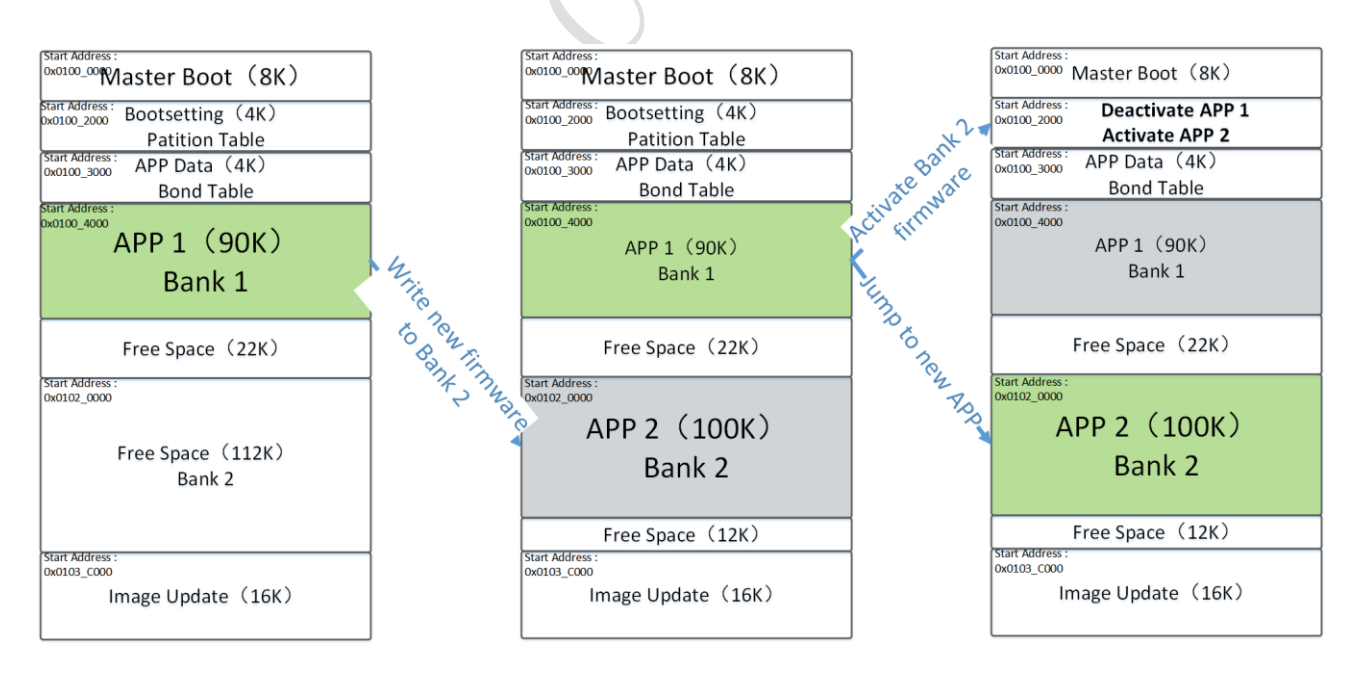

The "dual bank" update is implemented by updating APP1 with APP2, or vice versa. It features faster update speed and higher stability. However, it also faces the disadvantage that the user program can only use half of the FLASH area. An additional bin file of bank2 needs to be generated when we make the update package.

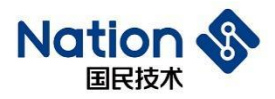

### **4.3** Update process of Bluetooth single bank

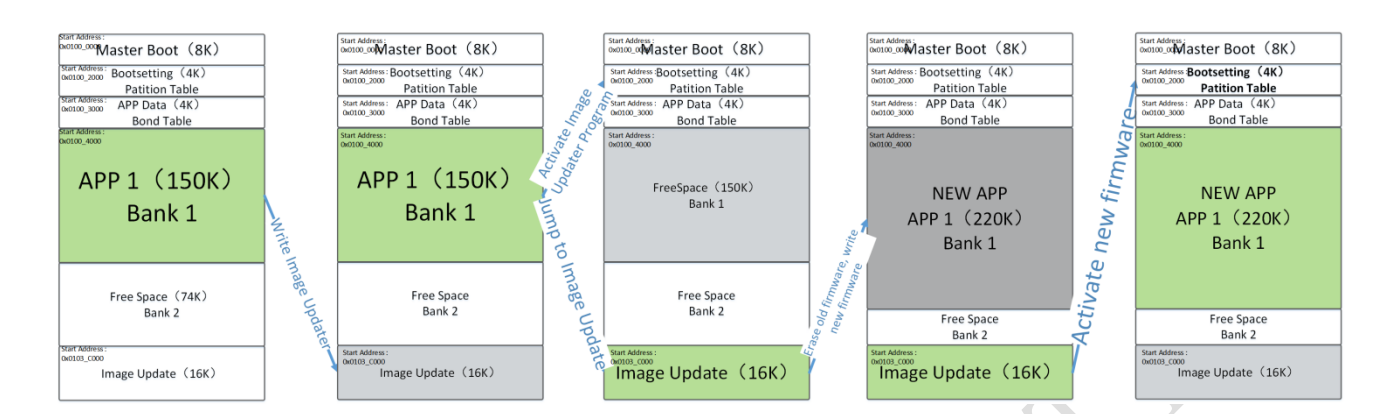

"single bank" update is implemented by updating APP1 program with ImageUpdate program. It has the advantage that the user program can use all FLASH regions, but it also faces the disadvantage of slow update speed, because Bluetooth will disconnection then re-connect causing possible unstable connection and there is no backup when the update fails.

18 / 42

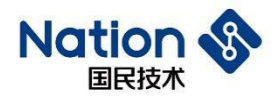

## 5 Update Command

## 5.1 Commands for serial port update

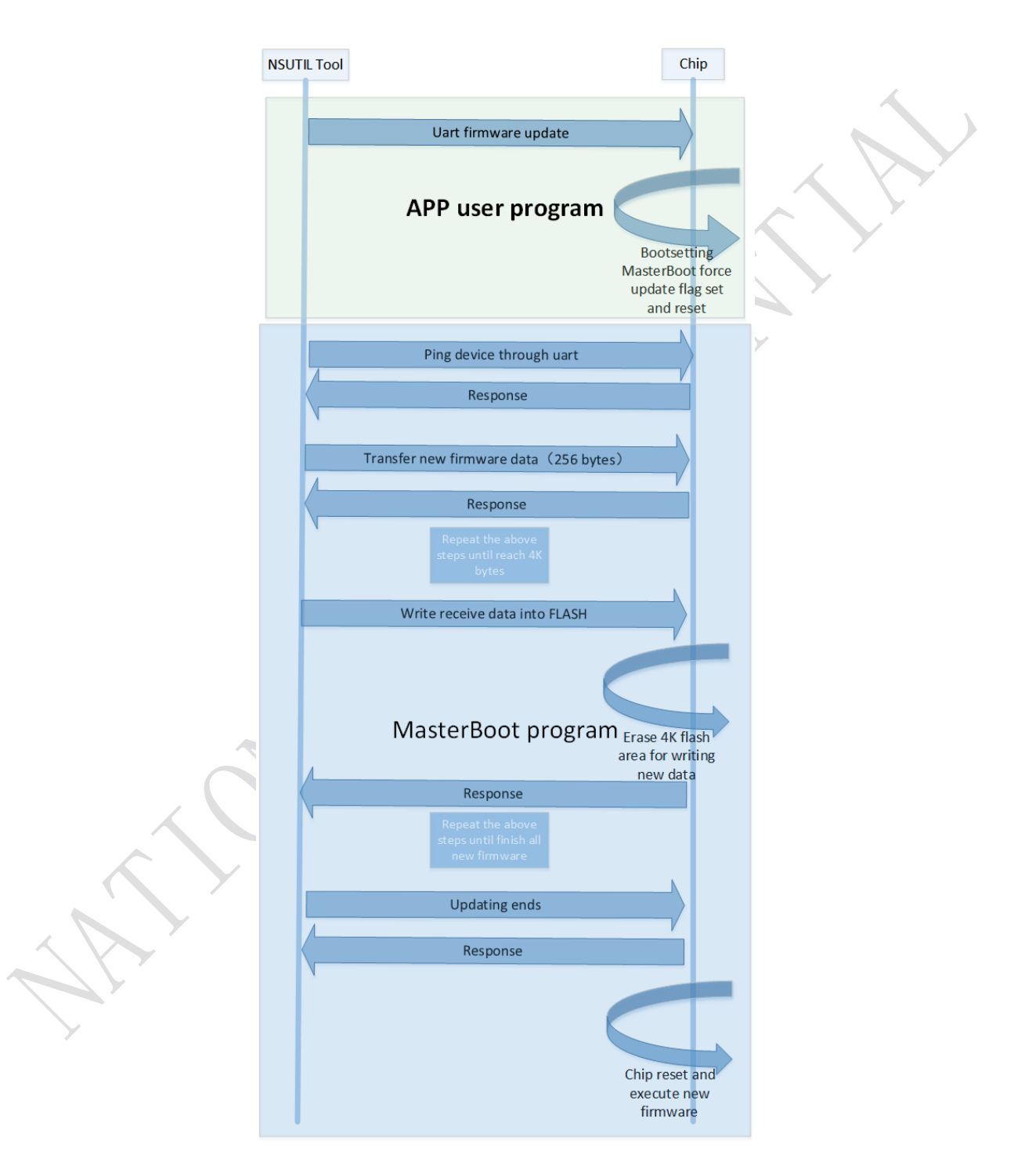

19 / 42

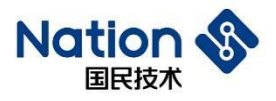

## 5.1.1 Usart dfu

PC upper computer instructs the chip to enter serial port update mode, and the chip will be reset to enter the MasterBoot serial port update mode.

| Name           | Size (Byte) | Value          | Description               |
|----------------|-------------|----------------|---------------------------|
| Packet header  | 1           | 0xAA           | (PC->chip)                |
| Command number | 1           | 0x07           | Forced serial port update |
| Parameter      | 3           | 0x01,0x02,0x03 | Prevent false judgment    |

| Name            | Size (Byte) | Value | Description |
|-----------------|-------------|-------|-------------|
| Packet header   | 1           | 0xAA  | (Chip->PC)  |
| Response number | 1           | 0x07  |             |

### 5.1.2 Ping

| Name           | Size (Byte) | Value | Description                                         |
|----------------|-------------|-------|-----------------------------------------------------|
| Packet header  | 1           | 0xAA  | (PC->chip)                                          |
| Command number | 1           | 0x01  | PC upper computer attempts to communicate with chip |

| Name            | Size (Byte) | Value | Description |
|-----------------|-------------|-------|-------------|
| Packet header   | 1           | 0xAA  | (Chip->PC)  |
| Response number | 1           | 0x01  |             |

# 5.1.3 Init packet

| Name           | Size (Byte)      | Value | Description                     |
|----------------|------------------|-------|---------------------------------|
| Packet header  | 1                | 0xAA  | (PC->chip)                      |
| Command number | 1                | 0x02  | Entire new firmware header file |
| INIT PACKET    | Init packet size |       | Detailed in: init packet        |

| X             | Name            | Size (Byte) | Value | Description             |
|---------------|-----------------|-------------|-------|-------------------------|
|               | Packet header   | 1           | 0xAA  | (Chip->PC)              |
|               | Response number | 1           | 0x02  |                         |
| $\rightarrow$ | Error code      | 1           |       | Detailed in: error code |

### 5.1.4 Packet header

| Name           | Size (Byte) | Value | Description                       |
|----------------|-------------|-------|-----------------------------------|
| Packet header  | 1           | 0xAA  | (PC->chip)                        |
| Command number | 1           | 0x03  | A package of header files         |
| OFFSET         | 4           |       | Offset of the current update file |

#### 国民技术股份有限公司 Nations Technologies Inc.

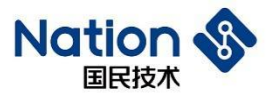

| SIZE | 4 | Size of update data to be sent |
|------|---|--------------------------------|
| CRC  | 4 | Data check value of the update |
|      |   | package to be sent             |

| Name            | Size (Byte) | Value | Description             |
|-----------------|-------------|-------|-------------------------|
| Packet header   | 1           | 0xAA  | (Chip->PC)              |
| Response number | 1           | 0x03  |                         |
| Error code      | 1           |       | Detailed in: error code |

### 5.1.5 Packet

| Name           | Size (Byte) | Value | Description                         |
|----------------|-------------|-------|-------------------------------------|
| Packet header  | 1           | 0xAA  | (PC->chip)                          |
| Command number | 1           | 0x04  | Update Package Data                 |
| Data           | <=256-3     |       | Update package data offset based on |
|                |             |       | package header                      |

| Name            | Size (Byte) | Value | Description             |
|-----------------|-------------|-------|-------------------------|
| Packet header   | 1           | 0xAA  | (Chip->PC)              |
| Response number | 1           | 0x04  | 4                       |
| Error code      | 1           |       | Detailed in: error code |

### 5.1.6 Postvalidate

| Name           | Size (Byte) | Value | Description              |
|----------------|-------------|-------|--------------------------|
| Packet header  | 1           | 0xAA  | (PC->chip)               |
| Command number |             | 0x05  | Verify the received data |

| Name            | Size (Byte) | Value | Description             |
|-----------------|-------------|-------|-------------------------|
| Packet header   | 1           | 0xAA  | (Chip->PC)              |
| Response number | 1           | 0x05  |                         |
| Error code      | 1           |       | Detailed in: error code |

# 5.1.7 Activate&Reset

| Name           | Size (Byte) | Value | Description                     |
|----------------|-------------|-------|---------------------------------|
| Packet header  | 1           | 0xAA  | (PC->chip)                      |
| Command number | 1           | 0x06  | Activate new firmware and reset |
|                |             |       | software                        |

| Name | Size (Byte) | Value | Description |
|------|-------------|-------|-------------|
|      |             |       |             |

#### 国民技术股份有限公司 Nations Technologies Inc.

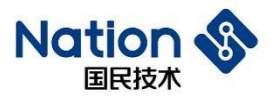

| Packet header   | 1 | 0xAA | (Chip->PC)              |
|-----------------|---|------|-------------------------|
| Response number | 1 | 0x06 |                         |
| Error code      | 1 |      | Detailed in: error code |

## 5.2 Commands for Bluetooth update

- The mobile terminal initiates commands and receives response through CC.
- The data flow of update package is sent to the equipment through RC.
- Services and features

| Туре    | Name            | UUID (Hexadecimal)          | Attribute     | MTU    | Function Description |
|---------|-----------------|-----------------------------|---------------|--------|----------------------|
| Service | IUS (Image      | 11-11-11-11-11-11-11-11-11- | Primary       |        | Firmware update      |
|         | Update Service) | 11-11-11-00-01-11-11        |               |        | service              |
| Charact | RC (Receive     | 11-11-11-11-11-11-11-11-11- | Write Without | 20-244 | Firmware reception   |
| eristic | Characteristic) | 11-11-11-00-02-11-11        | Response      |        | characteristics      |
| Charact | CC (Command     | 11-11-11-11-11-11-11-11-11- | Notify, Write | 20     | Command receiving    |
| eristic | Characteristic) | 11-11-11-00-03-11-11        |               | ) `    | and sending          |
|         |                 |                             |               |        | characteristics      |

• Bluetooth dual bank update

#### 国民技术股份有限公司 Nations Technologies Inc.

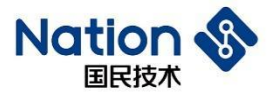

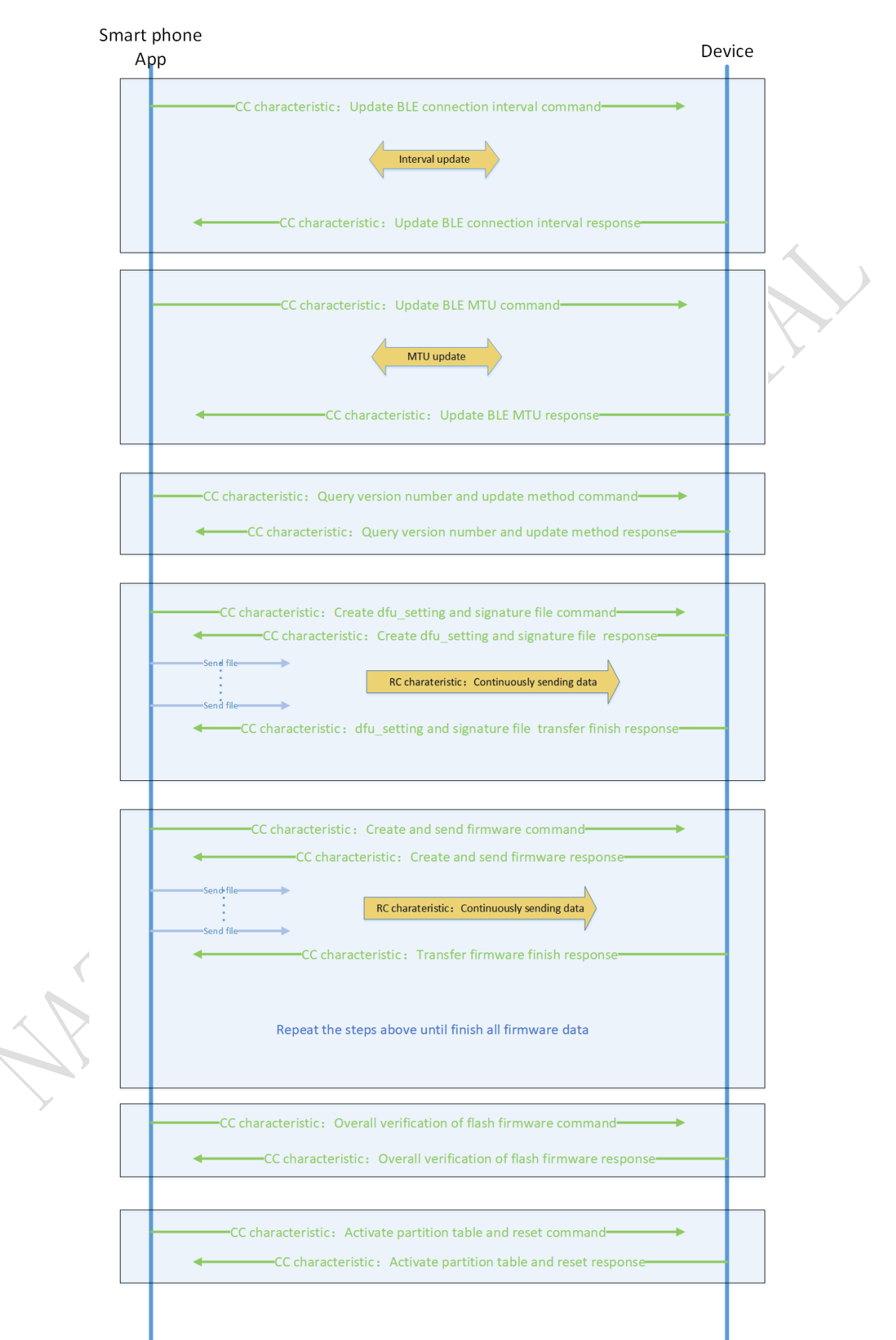

 $23 \ / \ 42$ 

#### 国民技术股份有限公司 Nations Technologies Inc.

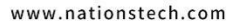

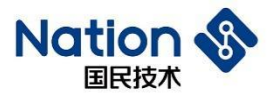

• Single bank update

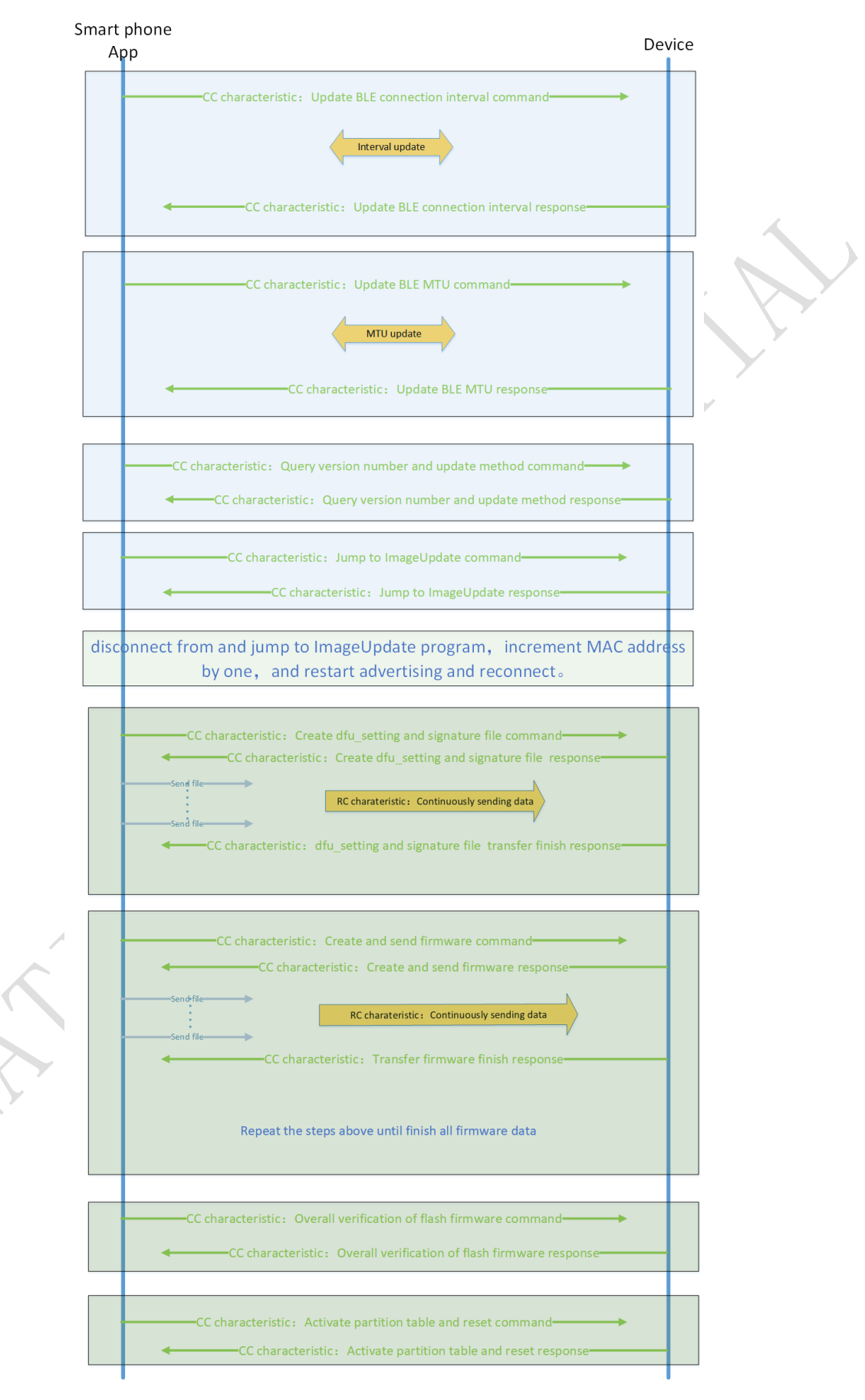

24 / 42

#### 国民技术股份有限公司 Nations Technologies Inc.

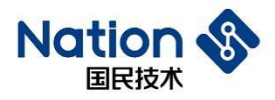

### 5.2.1 Update BLE connection interval

- During update, BLE connection interval is reduced and BLE transmission speed is increased. The mobile phone sends the connection interval parameters to the slave device which in turn initiates the command of updating connection interval parameters.
- Reason: it is uncertain whether Android and IOS have enabled the upper layer command of updating connection interval parameters.
- Command format: (CC)

| Name                        | Size (Byte) | Value | Description                      |  |
|-----------------------------|-------------|-------|----------------------------------|--|
| Command number              | 1           | 1     | (Mobile ->Device)                |  |
| Minimum connection interval | 2           |       | Unit: 1.25 MS                    |  |
| Maximum connection interval | 2           |       | Unit: 1.25 MS                    |  |
| SLAVE LATENCY               | 2           |       | Reduced number of responses from |  |
|                             |             |       | slave devices                    |  |
| Connection timed out        | 2           |       | Unit: 10 MS                      |  |

• Command format: (CC)

| Name            | Size (Byte) | Value | Description             |
|-----------------|-------------|-------|-------------------------|
| Response number | 1           | 1     | (Device->Mobile)        |
| Error code      | 1           |       | Detailed in: error code |

## 5.2.2 Update BLE MTU

- Increase the MTU with RC. The mobile phone sends new MTU size to the slave device which in turn initiates the command of MTU update.
- Reason: it is uncertain whether the IOS has enabled the upper layer command of MTU update.
- Command format: (CC)

| Name            | Size (Byte) | Value | Description            |
|-----------------|-------------|-------|------------------------|
| Command number  | 1           | 2     | (Mobile->Device)       |
| Size of new MTU | 2           |       | Defined by phone model |

• Command format: (CC)

| Name            | Size (Byte) | Value | Description             |
|-----------------|-------------|-------|-------------------------|
| Response number | 1           | 2     | (Device->Mobile)        |
| Error code      | 1           |       | Detailed in: error code |

### 5.2.3 Query version number and update method

• Command format: (CC)

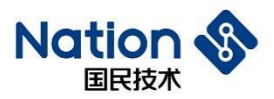

| Name                                     | Size (Byte) | Value | Description      |
|------------------------------------------|-------------|-------|------------------|
| Command number                           | 1           | 3     | (Mobile->Device) |
| Size of the new APP1 firmware            | 4           |       | Unit (byte)      |
| Size of the new APP1 firmware            | 4           |       | Unit (byte)      |
| Size of the new IMAGE UPDATE firmware    | 4           |       | Unit (byte)      |
| Version of the new IMAGE UPDATE firmware | 4           |       |                  |

• Command format: (CC)

| Name                       | Size (Byte) |                                                       | Value                                                                                                    | Description                                                                                                    |
|----------------------------|-------------|-------------------------------------------------------|----------------------------------------------------------------------------------------------------|----------------------------------------------------------------------------------------------------|
| Response number            | 1           | 3                                                     |                                                                                                    | (Device->Mobile)                                                                                                    |
| Version of APP1            | 4           |                                                       |                                                                                                    | Partition table Bank 1 Version                                                                                                    |
| Version of APP2            | 4           |                                                       |                                                                                                    | Partition table Bank 2 Version                                                                                                    |
| Version of IMAGE<br>UPDATE | 4           |                                                       |                                                                                                    | Partition table IMAGE<br>UPDATE Version                                                                                                    |
| Update mode                | 1           | Value           1           2           3           4 | Meaning         Select APP1         Select APP2         Select IMAGE UPDATE         Jump to IMAGE UPDATE | Device reads partition table,<br>and calculates whether the<br>remaining space can<br>accommodate the new<br>firmware. If yes, select dual<br>bank update, otherwise select<br>single bank update. |

## 5.2.4 Create the dfu\_Setting and signature file

- Perform signature verification on the file <u>dfu\_setting</u> received at the device side to determine whether the signature file is legal.
- After the update, the device side can update its own local partition table by using the one in dfu\_setting.
- Command format: (CC)

| Name            | Size (Byte) | Value | Description                                       |
|-----------------|-------------|-------|---------------------------------------------------|
| Command number  | 1           | 4     | (Mobile->Device)                                  |
| Size of new DFU | 4           |       | After receiving the data of this size through the |
| SETTING         |             |       | RC, the device side notifies the mobile phone of  |
|                 |             |       | the completed reception through the CC.           |

- Command of receiving new Bootsetting and signature file
- It is required to, at device side, perform CRC32 integrity verification on Bootsetting, and legitimacy verification on electronic signatures.

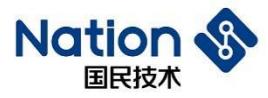

• Command format: (CC)

| Name            | Size (Byte) | Value | Description             |
|-----------------|-------------|-------|-------------------------|
| Response number | 1           | 4     | (Device->Mobile)        |
| Error code      | 1           |       | Detailed in: error code |

#### 5.2.5 Create and sending firmware data

- The mobile terminal notifies the device of the data offset value, data size, and data CRC check value that the RC will receive.
- After receiving RC, the device side notifies mobile phone through CC whether the data is successfully received.
- Command format: (CC)

| Name                              | Size (Byte) | Value | Description                |
|-----------------------------------|-------------|-------|----------------------------|
| Command number                    | 1           | 5     | (Mobile->Device)           |
| Offset address of firmware data   | 4           |       | × ×                        |
| Transfer size of firmware data    | 4           |       | Less than or equal to 2048 |
| Verification CRC of firmware data | 4           |       | )                          |

- Command of completing firmware data reception
- After reception, perform CRC verification on the received data at device side, verify and write in FLASH. If it reaches 4K offset address, it is required to erase 4K for FLASH backward.
- Command format: (CC)

| Name            | Size (Byte) | Value | Description             |
|-----------------|-------------|-------|-------------------------|
| Response number | 1           | 5     | (Device->Mobile)        |
| Error code      |             |       | Detailed in: error code |

## 5.2.6 Overall verification of FLASH firmware

- Perform CRC verification on the copied firmware at device side, compare it with the firmware CRC in the new partition table, and return the results to the mobile phone.
- Command format: (CC)

| Name           | Size (Byte) | Value | Description      |
|----------------|-------------|-------|------------------|
| Command number | 1           | 6     | (Mobile->Device) |

• Command format: (CC)

| Name            | Size (Byte) | Value | Description             |
|-----------------|-------------|-------|-------------------------|
| Response number | 1           | 6     | (Device->Mobile)        |
| Error code      | 1           |       | Detailed in: error code |

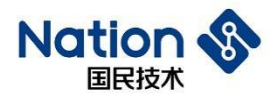

### 5.2.7 Activate partition table and reset

- Modify the firmware corresponding to the local partition table to the active state at device side, respond to the command of mobile phone, and then execute software reset.
- Command format: (CC)

| Name           | Size (Byte) | Value | Description      |
|----------------|-------------|-------|------------------|
| Command number | 1           | 7     | (Mobile->Device) |

• Command format: (CC)

| Name            | Size (Byte) | Value | Description             |
|-----------------|-------------|-------|-------------------------|
| Response number | 1           | 7     | (Device->Mobile)        |
| Error code      | 1           |       | Detailed in: error code |

### 5.2.8 Jump to ImageUpdate

• Command format: (CC)

| Name           | Size (Byte) | Value | Description      |
|----------------|-------------|-------|------------------|
| Command number | 1           | 8     | (Mobile->Device) |
|                |             |       |                  |

• Command format: (CC)

| Name            | Size (Byte) | Value | Description             |
|-----------------|-------------|-------|-------------------------|
| Response number | 1           | 8     | (Device->Mobile)        |
| Error code      | 1           |       | Detailed in: error code |

# 5.3 Error code

| Value | Description                |
|-------|----------------------------|
| 0     | Success                    |
| 1     | Parameter error            |
| 2     | CRC error                  |
| 3     | Electronic signature error |

地址: 深圳市南山区高新北区宝深路109号国民技术大厦 电话: +86-755-86309900 传真: +86-755-86169100 邮箱: info@nationz.com.cn 邮编: 518057

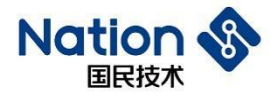

## **6** Tool Explanation

### 6.1 JLINK tool

Enter N32WB03x\_SDK\utilities\dfu\JLink\directory

JLink\_Script JLink\_V632 ReadAPP1.bat ReadAPP2.bat

Readbootsetting.bat

ReadImageUpdate.bat

ReadMasterBoot.bat

JLink\_V632 folder contains a JLINK tool manufactured by SEGGER. Users need to install a JLINK driver before use.

JLink\_Script folder contains a JLink script file. Users can read the data in the chip's Flash by double-clicking the file *Read XX.bat*.

JLink also supports chip FLASH erasure and programming, and the file *JLINK Download at one click.bat* used in the previous chapter is exactly used to implement such functions.

### 6.2 NSUTIL tool

 $Enter \ N32WB03x\_SDK \ utilities \ dfu \ NSUtil \ folder.$ 

- NSUtil. Exe Windows platform execution program.
- Source folder stores the python source code of NSUtil.exe.
- Small number of the Python code and short development time.

The functions implemented by this tool include:

- Generate <u>bootsetting.bin</u> file
- Serial port update via PC upper computer
- Packaging tool for Bluetooth update package
- Generate ECC key, digital signature tool

#### 6.3 NSANDROIDUTIL tool

Enter *N32WB03x\_SDK\utilities\dfu\NSAndroidUtil\folder*.

• NSAndroidUtil. Apk Android installation package.

This tool implements the following functions:

29 / 42

#### 国民技术股份有限公司 Nations Technologies Inc.

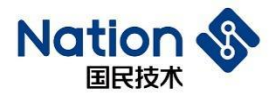

• Bluetooth OTA update.

#### 国民技术股份有限公司 Nations Technologies Inc.

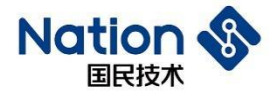

## 7 Examples Explanation

Enter N32WB03x\_SDK\projects\n32wb03x\_EVAL\dfu\directory.

| app_ota      |
|--------------|
| app_usart    |
| common       |
| image_update |
| masterboot   |

#### 7.1 MasterBoot Explanation

```
int main(void)
masterboot();
   * (uint32 t*) 0x40007014 = 0x0000080F;
   * (uint32 t*) 0x40007020 = 0x00020018;
   PWR->VTOR REG = 0x81000000;//set vertor table
   RCC->CFG &= ~1;//set hsi as system clock
   while((RCC->CFG & (1<<2)));//wait for hsi as system clock
   dfu leds config();
   dfu led on(LED1 GPIO PORT, LED GPIO1 PIN);
   dfu led on(LED2 GPIO PORT, LED GPIO2 PIN);
   NS SCHED INIT(256, 16);
   ns dfu serial init();
   while(1)
   Ł
     app sched execute();
     ___WFE();
       SEV();
       WFE();
    }
 }
```

- Masterboot (): Read the bootsetting partition table and directly jump to the activated firmware with complete verification.
- Illuminate two lights for indication.
- Initialize simple scheduling.
- Initialize the serial port.

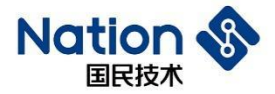

• Wait for the serial port to interrupt receiving data.

```
static void sched_evt(void * p_event_data, uintl6_t event_size)
₽{
    switch(*(uint8_t *)p_event_data)
{
      case SCHED_EVT_RX_DATA: (
        if(m_buffer[0] == 0xAA)
        £
          switch(m_buffer[1]){
            case DFU_SERIAL_CMD_Ping:{
              dfu_serial_cmd_ping();
            }break;
þ
            case DFU_SERIAL_CMD_InitPkt:{
              dfu_serial_cmd_init_pkt();
            }break;
þ
            case DFU_SERIAL_CMD_Pkt_header:{
              dfu_serial_cmd_pkt_header();
            }break;
þ
           case DFU SERIAL CMD Pkt:{
             dfu_serial_cmd_pkt();
            }break;
þ
            case DFU_SERIAL_CMD_PostValidate:{
              dfu_serial_cmd_postvalidate();
            }break;
þ
            case DFU SERIAL CMD ActivateReset:{
              dfu_serial_cmd_activate_reset();
            }break;
¢
            case DFU_SERIAL_CMD_JumpToMasterBoot:{
              dfu_serial_cmd_jump_to_master_boot();
            }break;
          }
        }
      }break;
    }
  ł
```

• Analyze and handle serial port commands, and respond to the upper computer.

 $32 \hspace{0.1in} / \hspace{0.1in} 42$ 

#### 国民技术股份有限公司 Nations Technologies Inc.

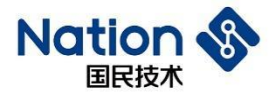

### 7.2 AppUsart Explanation

• Serial port update APP 1 program.

```
9
   int main(void)
) 🖂 {
     * (uint32 t*) 0x40007014 = 0x0000080F;
L
     * (uint32 t*) 0x40007020 = 0x00020018;
2
3
Ł
     PWR->VTOR REG = CURRENT APP START ADDRESS | 0x80000000;
5
5
     dfu leds config();
7 白
     if (CURRENT APP START ADDRESS == NS APP1 START ADDRESS) {
       dfu led on(LED1 GPIO PORT, LED GPIO1 PIN);
3
     }else if(CURRENT APP START ADDRESS == NS APP2 START ADDRESS) {
9
       dfu led on(LED2_GPIO_PORT, LED_GPIO2_PIN);
)
L
     }
2
3
     NS SCHED INIT (256, 16);
Ł
5
     dfu flash init();
     dfu usartl interrupt config();
5
     dfu usartl enable();
7
3
     while(1)
・白
     Ł
)
       app sched execute();
L
        WFE();
2
         SEV();
3
         WFI();
ł
5
  }
5
```

- Judge whether it is currently in bank 1 or bank 2. LED1 and LED2 will be ON respectively when it is in Bank 1 or bank 2
- Initialize the serial port.
- Wait for the serial port to interrupt receiving data.

33 / 42

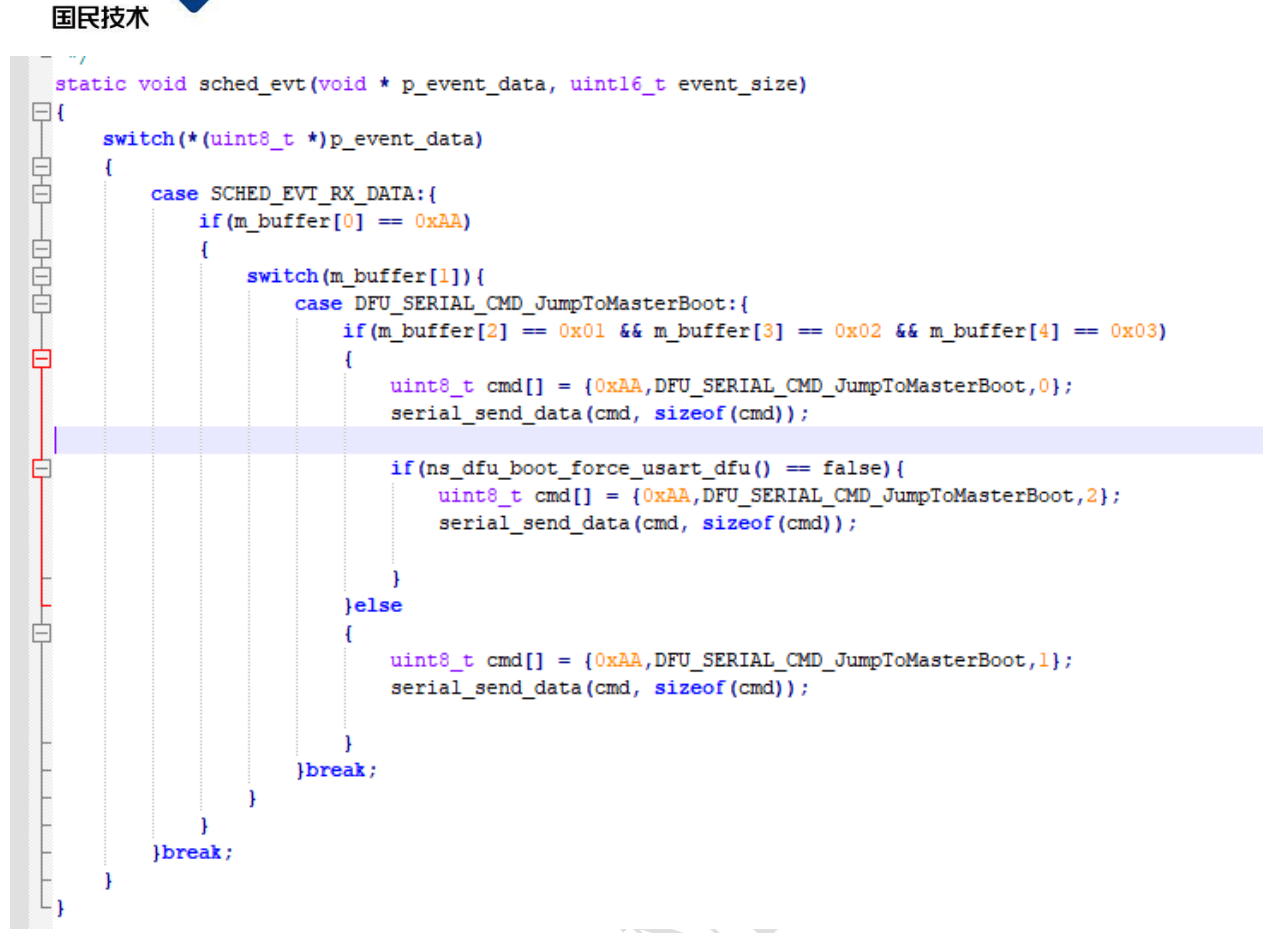

• Handle the serial port command, respond to the PC upper computer, write in forced serial port update flag, and the service jumps to the MasterBoot program.

## 7.3 AppOTA Explanation

Nation

```
249 -/**
250
     * @brief ble initialization
251
      * @param
252
      * @return
253
      * @note
254 4 */
255 void app ble init(void)
256 🖂 {
257
         struct ns stack cfg t app handler;
         app handler.ble msg handler = app ble msg handler;
258
259
         app handler.user msg handler = app user msg handler;
         //initialization ble stack
260
261
         ns ble stack init(&app handler);
262
263
         app_ble_gap_params_init();
264
         app ble sec init();
         app_ble_adv_init();
265
266
         app ble prf init();
267
         //start adv
268
         ns ble adv start();
269
    1
```

#### 国民技术股份有限公司 Nations Technologies Inc.

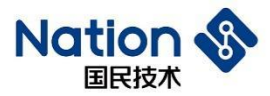

- Configure MAC address of Bluetooth.
- Configure the name of Bluetooth broadcast.
- Add IUS service.

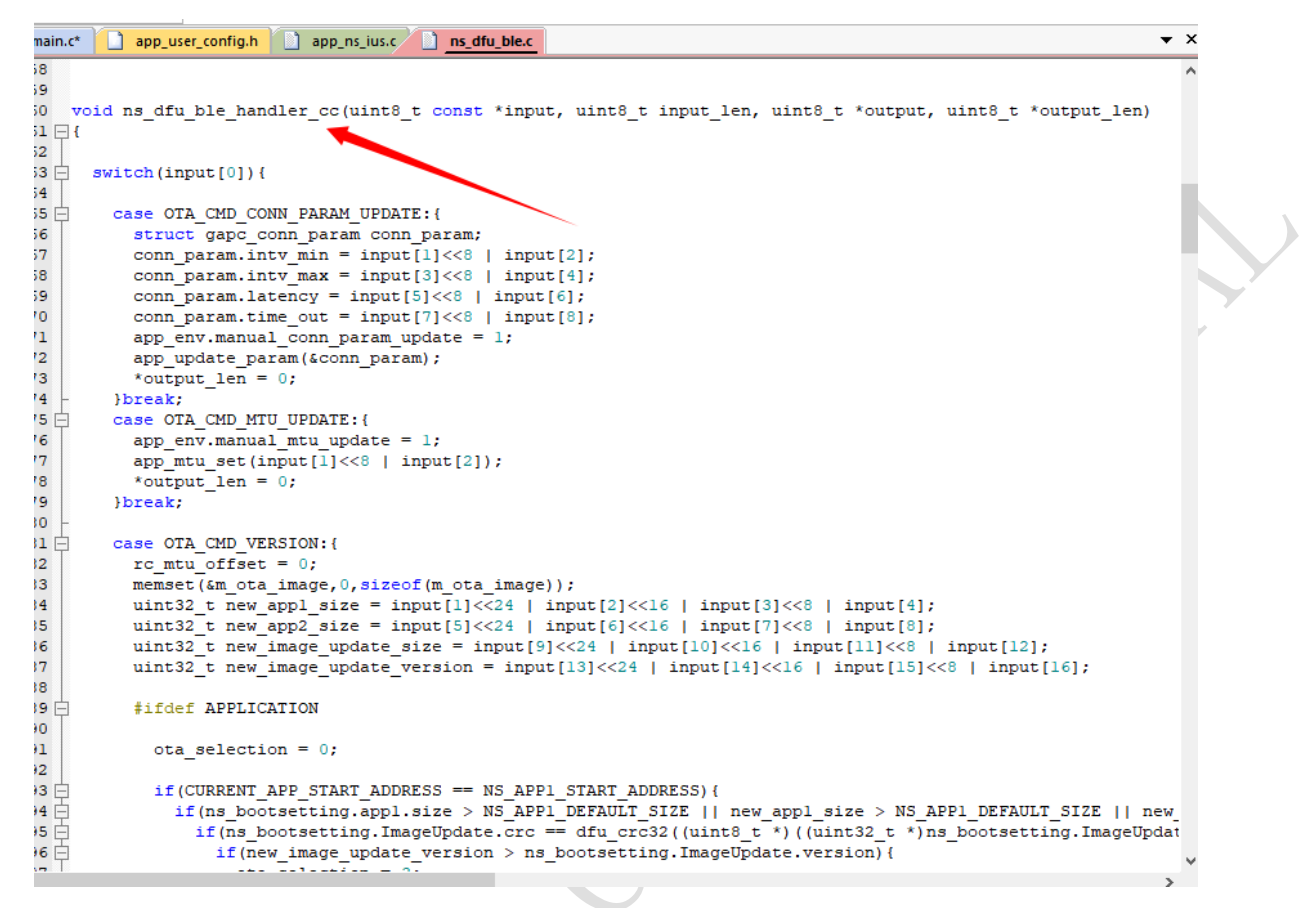

• Handle CC commands

35 / 42

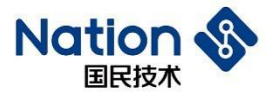

| main.c  | app_user_config.h app_ns_ius.c <u>ns_dfu_ble.c</u>                                                                |
|---------|----------------------------------------------------------------------------------------------------|
| 301     |                                                                                                    |
| 302     |                                                                                                    |
| 303 -   |                                                                                                    |
| 304 1   | roid ns_dfu_ble_handler_rc(uint8_t const *input, uint32_t input_len)                                              |
| 305 📮 ( |                                                                                                    |
| 306 🛱   | <pre>switch(m_rc_state){</pre>                                                                                    |
| 307     |                                                                                                    |
| 308 🛱   | case OTA_RC_STATE_DFU_SETTING: {                                                                                  |
| 309     | m_rc_state = OTA_RC_STATE_NONE;                                                                                   |
| 310     | <pre>memcpy(&amp;m_dfu_setting, input, sizeof(Dfu_setting_t));</pre>                                              |
| 311     | uint32_t crc = dfu_crc32((uint8_t *)&m_dfu_setting.crc + 4, sizeof(Dfu_setting_t) - 4);                           |
| 312     | if(crc == m_dfu_setting.crc) {                                                                                    |
| 313     | uint8_t error = 0;                                                                                                |
| 314     |                                                                                                    |
| 315 📮   | <pre>#if OTA_ECC_ECDSA_SHA256_ENABLE</pre>                                                                        |
| 316     | <pre>uint8_t raw_data[sizeof(Dfu_setting_bank_t)*3];</pre>                                                        |
| 317     | <pre>memcpy(raw_data,&amp;m_dfu_setting.appl,sizeof(Dfu_setting_bank_t));</pre>                                   |
| 318     | <pre>memcpy(raw_data+sizeof(Dfu_setting_bank_t),&amp;m_dfu_setting.app2,sizeof(Dfu_setting_bank_t));</pre>        |
| 319     | <pre>memcpy(raw_data+sizeof(Dfu_setting_bank_t)*2,&amp;m_dfu_setting.image_update,sizeof(Dfu_setting_bank_t</pre> |
| 320     | uint8_t hash_digest[32];                                                                                          |
| 321 🖵   | if(ERROR_SUCCESS == ns_lib_ecc_hash_sha256(raw_data, sizeof(Dfu_setting_bank_t)*3, hash_digest)){                 |
| 322 🖵   | if(ERROR_SUCCESS != ns_lib_ecc_ecdsa_verify(ns_bootsetting.public_key, hash_digest, 32, m_dfu_se                  |
| 323     | error = 3;                                                                                                    |
| 324 -   | }                                                                                                    |
| 325     | }else{                                                                                                    |
| 326     | error = 3;                                                                                                    |
| 327 -   |                                                                                                    |
| 328     | \$endlf                                                                                                    |
| 329     |                                                                                                    |
| 330 -   |                                                                                                    |
| 331     | uint8 t response[2] = {OIA_CMD_CREATE_OIA_SETTING};                                                               |
| 332     | response[1] = error;                                                                                              |
| 333     | ns ple_lus_app_cc_send(response, slzeof(response));                                                               |
| 334     | PELSE(                                                                                                    |
| 335     | uinto t response[2] = {OIA_CMD_CKLAIE_OIA_SEITING};                                                               |
| 336     | response[1] $-z$ ;                                                                                                |
| 337     | us_bie_ius_app_cc_send(response,sizeor(response));                                                                |
| 330     | 1                                                                                                    |

- Handle RC commands and data
- To create an update package, users need to modify the IROM1 in Keil's Options for Target and the number after APP and After Build Run # 2. The specific method is described as follows.

36 / 42

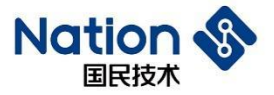

| Device Target Output Listing User   C/C++   Asm   Linker   Debug   Vtilities                                                                                                    |   |
|----------------------------------------------------------------------------------------------------|---|
|                                                                                                    |   |
| ARM ARMCM0 Code Generation                                                                                                    |   |
| Xtal (MHz): 12.0                                                                                                    | 1 |
| Operating system: None  Use Cross-Module Optimization                                                                                                    |   |
| System Viewer File: 🔽 Use MicroLIB 🗌 Big Endian                                                                                                    |   |
|                                                                                                    |   |
| Use Custom File                                                                                                    |   |
| Read/Only Memory Areas<br>default off-chip Start Size Startup default off-chip Start Size NoInit                                                                                                    |   |
|                                                                                                    | 1 |
|                                                                                                    |   |
|                                                                                                    |   |
| on-chip on-chip                                                                                                    |   |
| IROM1:         0x1004000         0x1C000         IRAM1:         0x20008000         0x3B00         □                                                                                                    |   |
|                                                                                                    |   |
|                                                                                                    |   |
| OK Cancel Defaults Help                                                                                                    |   |
|                                                                                                    |   |
|                                                                                                    |   |
| 🖁 Options for Target 'N32WB03x'                                                                                                    | × |
| Device Target Output Listing User C/C++ Asm Linker Debug Vtilities                                                                                                    |   |
|                                                                                                    |   |
| Command Items User Command Stop on Exi S                                                                                                    |   |
| Before Compile C/C++ File                                                                                                    |   |
| Run #1                                                                                                    |   |
|                                                                                                    |   |
| Before Build/Rebuild                                                                                                    |   |
| Before Build/Rebuild     Run #1     Not Specified                                                                                                    |   |
| Run #2     Not Specified     Not Specified     Not Specified     Not Specified     Not Specified                                                                                                    |   |
| Before Build/Rebuild     Run #1     Run #2     After Build/Rebuild     Fomelf schin scoutnut= \hin\ann ota hin \Ohie     Secified                                                                                                    |   |
| Run #2     Run #1     Run #1     Run #1     Fromelfbinoutput=.\bin\app_ota.bin .\Obje      Not Specified     romelfbinoutput=.\bin\app_ota.bin .\Obje     Not Specified     pp_ota.bin\\\\utilities\dfu\Image\APP2.bin     Not Specified                                                                                                    |   |
| Before Build/Rebuild       Image: Anti-2         Run #1       Image: Anti-2         Run #2       Image: Anti-2         After Build/Rebuild       Image: Anti-2         Image: Anti-2       Image: Anti-2         Image: Anti-2<                                                                                                    |   |
| Before Build/Rebuild       Implication         Run #1       Implication         Run #2       Implication         After Build/Rebuild       Implication         Implication       Implication         Implication       Implicati                                                                                                    |   |
| Before Build/Rebuild       Image: Another and the specified of the specified of the  |   |
| Before Build/Rebuild     Run #1     Run #2     Run #2     Run #2     Run #1     fromelfbinoutput=.\bin\app_ota.bin .\Obje      Not Specified     fromelfbinoutput=.\bin\app_ota.bin .\Obje      Not Specified     Pp_ota.bin\\\\utilities\dfu\Image\APP2.bin      Not Specified     Run #2     Pp_ota.bin\\\\utilities\dfu\Image\APP2.bin      Not Specified                                                                                                    |   |
| Before Build/Rebuild   Run #1   Run #2   After Build/Rebuild   Image: After Build/Rebuild   Image: Run #1   Image: Run #1   Image: Run #2   Image: Run #1   Image: Run #2   Image: Run #2 <td></td>                                                                                                    |   |
| ■ Before Build/Rebuild       Image: Constrained in the specified in the specified in |   |

• IROM1: 0x1004000 corresponds to the APP 1 program address of Bank 1; Run # 2 is modified to APP1 (the

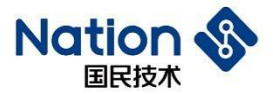

corresponding APP1.bin file is generated under the Image folder)

• IROM1: 0x1020000 corresponds to the APP 1 program address of Bank 1; Run # 2 is modified to APP2 (the corresponding APP2. bin file is generated under the Image folder)

#### 7.4 ImageUpdate Explanation

```
3
4
   int main(void)
5 🖂 {
6
      * (uint32 t*) 0x40007014 = 0x0000080F;
7
      * (uint32 t*) 0x40007020 = 0x00020018;
8
      PWR \rightarrow VTOR REG = 0 \times 00000000;
9
      NS BLE STACK INIT();
0
1
2
3
      RCC->CFG &= ~1;
4
      while((RCC->CFG & (1<<2)));
5
6
      bootsetting_reset();
7
8
      app_init();
9
      prf init(RWIP INIT);
0
1
      while(1)
2 🖻
      ł
3
         rwip_schedule();
4
      }
5
    }
6
                        ns_iuss_task.c
                                         app_ns_ius.c ns_dfu_ble.c
ain.c*
       app_user_config.h
L
2
3 = #ifndef _APP_USER_CONFIG_H_
4 #define _APP_USER_CONFIG_H_
5
  #include "ns adv data def.h"
5
  //#include "app.h"
  //#include "user_profiles_config.h"
ł.
a
1
  /* Device name */
   #define CUSTOM DEVICE NAME
                                                    "ImageUpdate"
L.
   #define CUSTOM BLE MAC ADDRESS
                                                    "\x9A\x22\x77\x44\x55\x66"
2
3
ł
   //DIS server configer
  #define MANUFACTURER NAME
                                                    "Nations"
5
5
```

• Add one to the last bit of the Bluetooth MAC address.

#### 国民技术股份有限公司 Nations Technologies Inc.

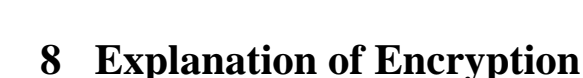

```
#define OTA_ECC_ECDSA_SHA256_ENABLE
#if OTA_ECC_ECDSA_SHA256_ENABLE
#include "ns_ecc.h"
#endif
```

Figure 1

Natio

• Enable the macro OTA\_ECC\_ECDSA\_SHA256\_ENABLE in AppOTA and ImageUpdate program, so as to enables update and signature verification.

| 🖹 🦢 Cŋ | ypto     |
|--------|----------|
|        | ns_ecc.c |
|        | sha256.c |
|        | uECC.c   |

• The project includes these files to realize the verification interface.

```
#if OTA_ECC_ECDSA_SHA256_ENABLE
uint8_t raw_data[sizeof(Dfu_setting_bank_t)*3];
memcpy(raw_data, fu_setting_app1, sizeof(Dfu_setting_bank_t));
memcpy(raw_data+sizeof(Dfu_setting_bank_t), fu_dfu_setting.app2, sizeof(Dfu_setting_bank_t));
memcpy(raw_data+sizeof(Dfu_setting_bank_t)*2, fu_dfu_setting.image_update, sizeof(Dfu_setting_bank_t));
uint8_t hash_digest[32];
if(ERROR_SUCCESS == ns_lib_ecc_hash_sha256(raw_data, sizeof(Dfu_setting_bank_t)*3, hash_digest)){
    if(ERROR_SUCCESS != ns_lib_ecc_ecdsa_verify(ns_bootsetting.public_key, hash_digest, 32, m_dfu_setting.signature)){
    error = 3;
    }
}endof
```

- When receiving the dfu\_setting data, the embedded side uses the above method for signature verification.
- Generate an update package, use ECC to sign and encrypt the firmware parameters, including CRC, size, and others, and save them in dfu\_setting. After receiving the dfu\_setting, the embedded side uses known public key to verify the signature. You can indeed start the update (that is, erasing and writing FLASH) when the signature verification is successful.
- Only the unique information of the firmware is encrypted and signed, so that the signature verification at the embedded side is accelerated and the firmware update is well protected.

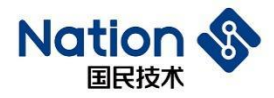

# 9 Common Problems

## 9.1 Run <JLINKProgramming.bat> problems in WIN7

WIN7 shows that api-ms-win-core-path-11-1-0.dll is lost and the dll file will be stored in the directory C:\Windows\System32.

Users can find this dll file in the same directory of other genuine Windows computers or consult the Technical Support Department.

#### 国民技术股份有限公司 Nations Technologies Inc.

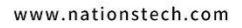

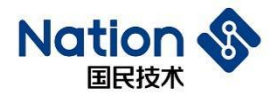

# 10 Version History

| Date       | Version | Modification    | Author            |
|------------|---------|-----------------|-------------------|
| 2022/12/28 | V1.2    | Initial version | Chen Zhang        |
|            |         |                 | 8                 |
|            |         |                 |                   |
|            |         |                 |                   |
|            |         |                 | $\mathbf{\nabla}$ |
|            |         |                 | Y .               |
|            |         |                 |                   |
|            |         |                 |                   |
|            |         | Y               |                   |
|            |         |                 |                   |
|            |         |                 |                   |
|            |         |                 |                   |
|            |         |                 |                   |
|            |         |                 |                   |
|            |         | Y               |                   |
|            |         |                 |                   |
|            |         |                 |                   |
|            |         |                 |                   |
|            | , (     |                 |                   |
|            |         | $\Box$          |                   |
|            |         |                 |                   |
|            |         |                 |                   |
|            |         |                 |                   |
|            | Y       |                 |                   |
|            | 1       |                 |                   |
|            |         |                 |                   |
|            |         |                 |                   |
| Y          |         |                 |                   |

#### 国民技术股份有限公司 Nations Technologies Inc.

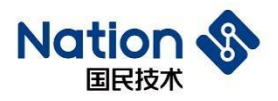

# 11 Notice

This document is the exclusive property of Nations Technologies Inc. (Hereinafter referred to as NATIONS). This document, and the product of NATIONS described herein (Hereinafter referred to as the Product) are owned by NATIONS under the laws and treaties of the People's Republic of China and other applicable jurisdictions worldwide.

NATIONS does not grant any license under its patents, copyrights, trademarks, or other intellectual property rights. Names and brands of third party may be mentioned or referred thereto (if any) for identification purposes only.

NATIONS reserves the right to make changes, corrections, enhancements, modifications, and improvements to this document at any time without notice. Please contact NATIONS and obtain the latest version of this document before placing orders.

Although NATIONS has attempted to provide accurate and reliable information, NATIONS assumes no responsibility for the accuracy and reliability of this document.

It is the responsibility of the user of this document to properly design, program, and test the functionality and safety of any application made of this information and any resulting product. In no event shall NATIONS be liable for any direct, indirect, incidental, special, exemplary, or consequential damages arising in any way out of the use of this document or the Product.

NATIONS Products are neither intended nor warranted for usage in systems or equipment, any malfunction or failure of which may cause loss of human life, bodily injury or severe property damage. Such applications are deemed, "Insecure Usage".

Insecure usage includes, but is not limited to: equipment for surgical implementation, atomic energy control instruments, airplane or spaceship instruments, all types of safety devices, and other applications intended to support or sustain life.

All Insecure Usage shall be made at user's risk. User shall indemnify NATIONS and hold NATIONS harmless from and against all claims, costs, damages, and other liabilities, arising from or related to any customer's Insecure Usage.

Any express or implied warranty with regard to this document or the Product, including, but not limited to, the warranties of merchantability, fitness for a particular purpose and non-infringement are disclaimed to the fullest extent permitted by law.

Unless otherwise explicitly permitted by NATIONS, anyone may not use, duplicate, modify, transcribe or otherwise distribute this document for any purposes, in whole or in part.